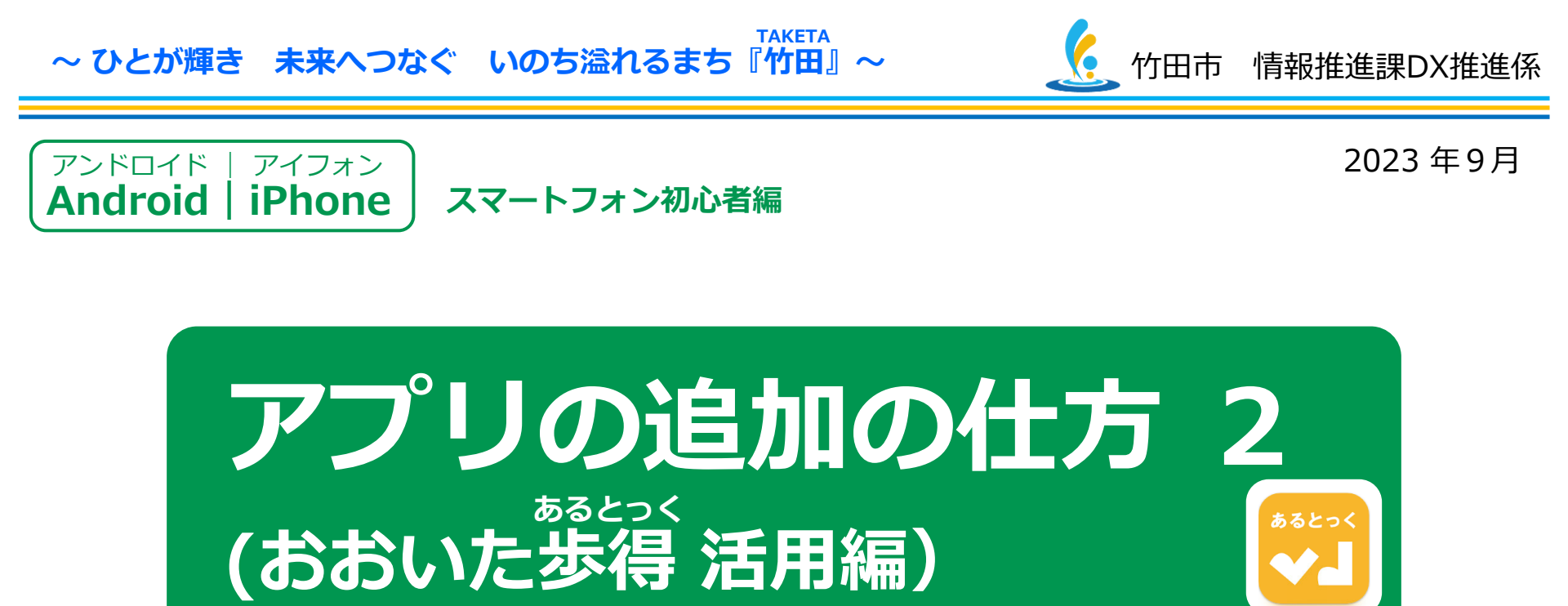

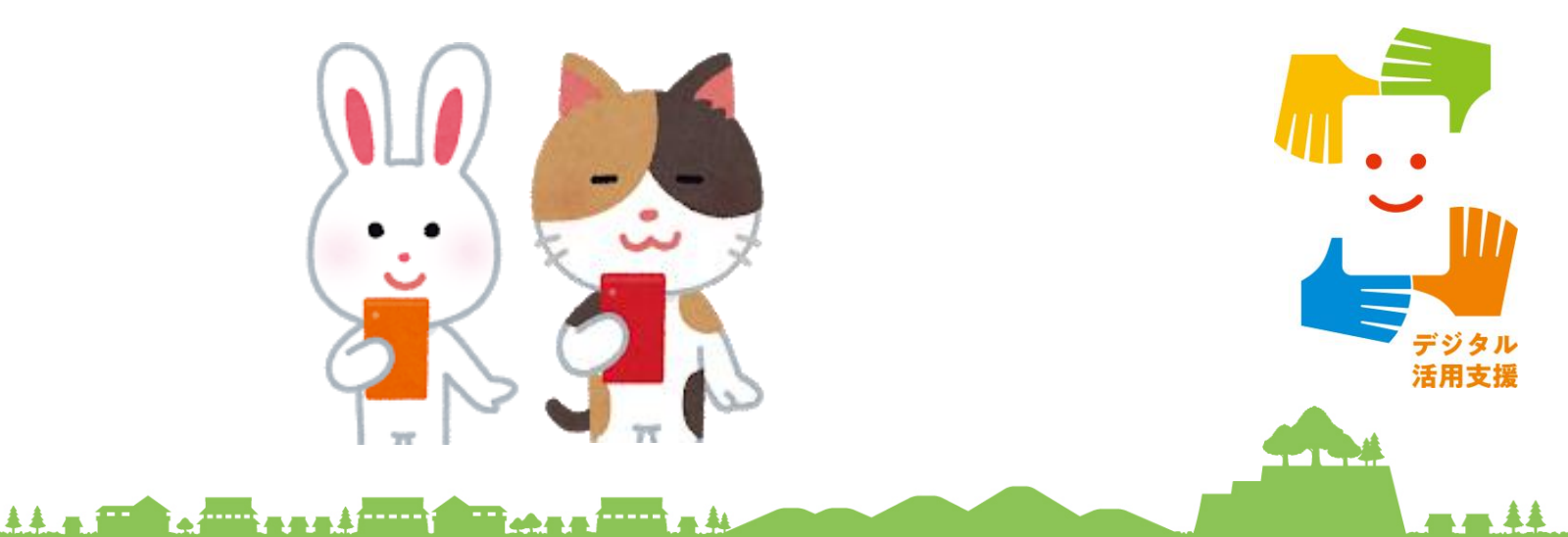

| 目次               | 1. <u>おおいた歩得とは</u><br>1-A 「おおいた歩得」の特徴 ···································· |
|------------------|----------------------------------------------------------------------------|
|                  | 1-B アノリ利用の流れ P5<br>2. <u>インストールとは</u>                                      |
|                  | 2-A インストールとは P8                                                            |
|                  | 3. Androidの場合                                                              |
|                  | 3-A Playストアからインストール P10                                                    |
|                  | 3-B アプリの名前から探してインストール P11                                                  |
|                  | 4. <u>iPhoneの場合</u>                                                        |
|                  | 4-A App Storeからインストール                                                      |
|                  | 4-B アノリの名削から採してインストール                                                      |
|                  |                                                                            |
|                  | 5-A アクセス確限を計可する                                                            |
|                  | 5-C プロフィール入力の流れ                                                            |
|                  | 6 使い方                                                                      |
| $(\cdot, \cdot)$ | 6-A ポイントをためる                                                               |
|                  | 7. 健康寿命                                                                    |
| $\varphi$        | 7-A めざせ!健康寿命日本一おおいた                                                        |
|                  | 7-B 竹田市は男女ともに県内1位! P25                                                     |
|                  | - 7-C 受講者の皆さまへお願い P26                                                      |
|                  | <u>    (2)     </u>                                                        |

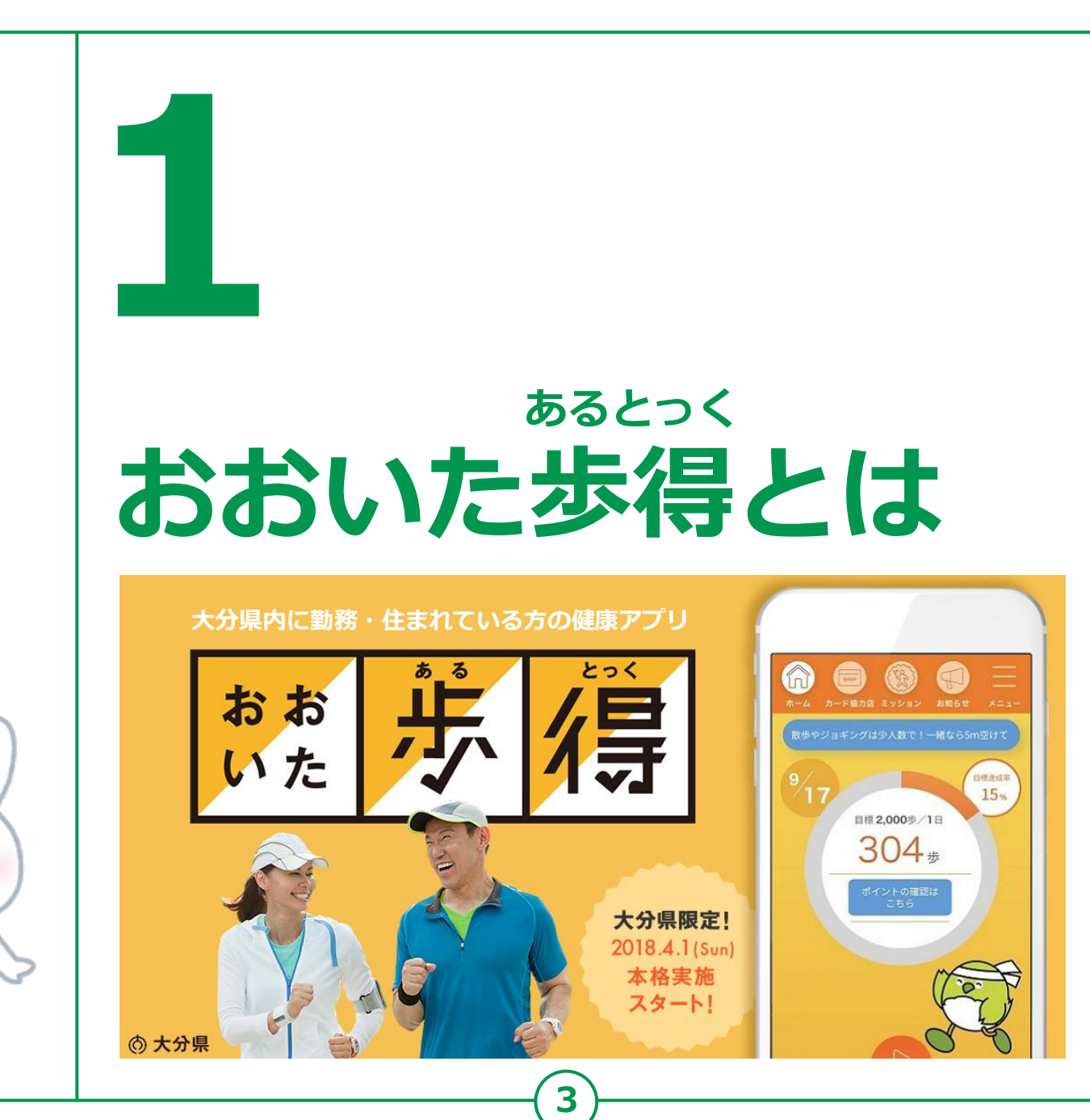

#### **1-A** 「おおいた歩得とは 「おおいた歩得」の特徴

#### 歩いた分だけ、お得に、健康に!

健康アプリ「おおいた歩得」は、日常のウォーキングや健診などによって健康ポイント が付与され、ポイントが貯まると大分県内の協力店にて特典が受けられるアプリです。 無理せず楽しみながら生活習慣の改善につながる環境を構築し、県民の皆様の健康寿命 延伸、健康状態の改善を目指します。

#### 健康情報を入力すれば、日々の健康管理にも使える!

体重や血圧、健康状態などを入力すると、日々の身体の変化や体調をグラ フ化して管理できます。自分では気づかなかった体調のリズムの発見や、 毎日の健康意識向上に寄与することができます。

#### ミッションに参加してポイントや賞品をGet!

期間内での歩数や健診、健康イベント等への参加など提示されるミッショ ンをクリアすると、ポイントやお得な賞品がもらえるチャンス!

#### グループで参加可能

「おおいた歩得」では、グループでの参加が可能!友達同士や企業・部署 単位での参加ができます。グループ同士で競争したり、みんなで協力した りしてポイントを獲得することもできる!

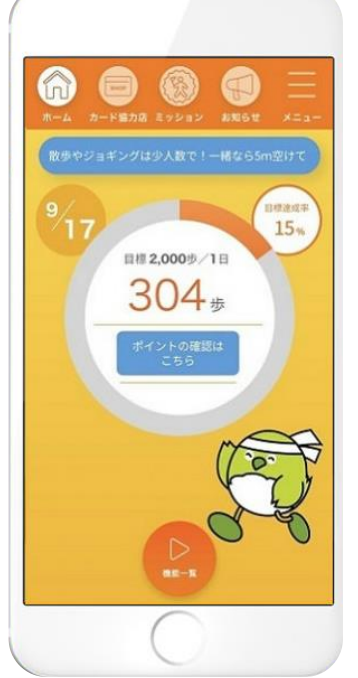

# 1-B アプリ利用の流れ

#### 特徴を理解したら、アプリの流れを理解しよう

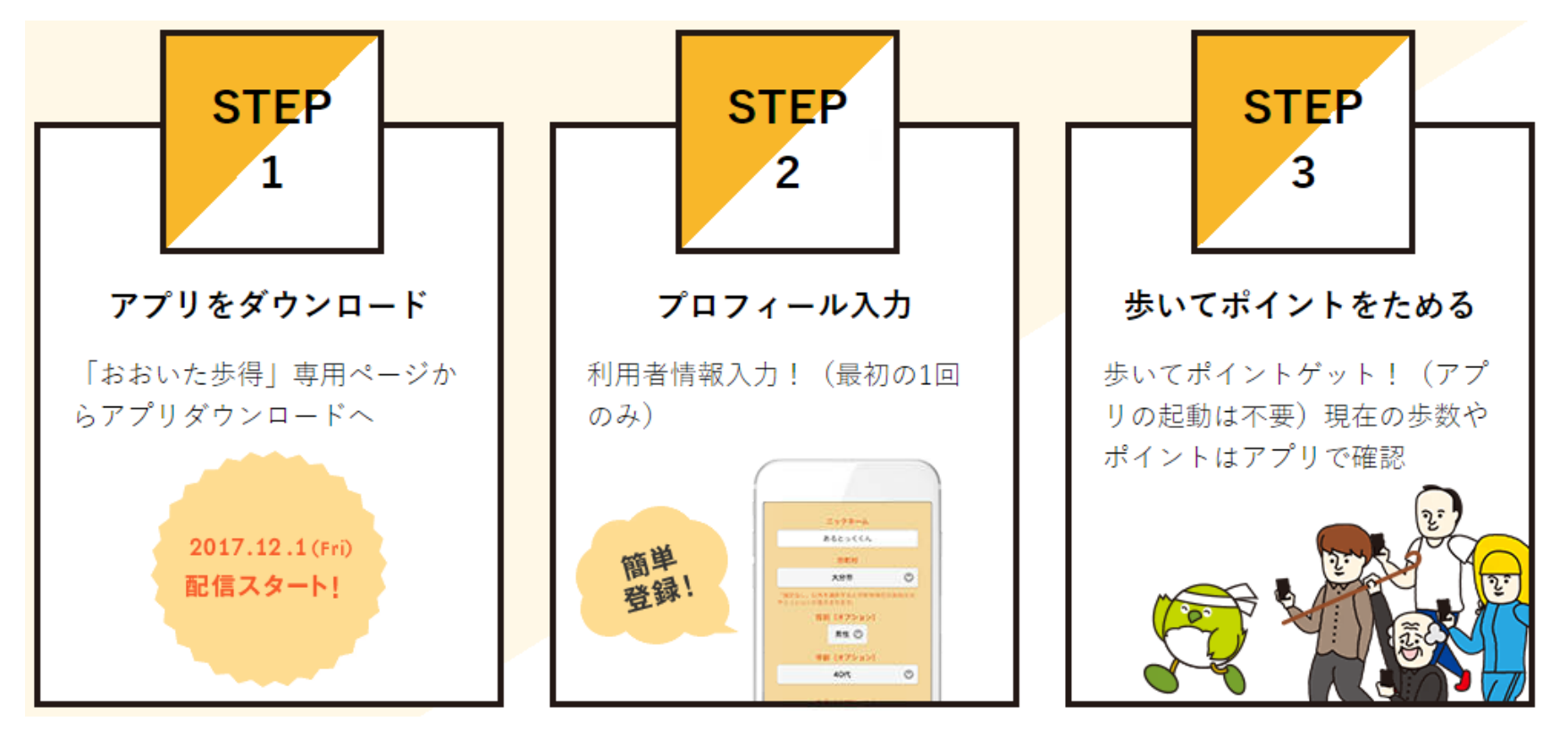

出典:健康寿命日本一おおいた. "おおいた歩得(あるとっく)". 大分県. 2023-3-31. <u>https://oita-altok.jp/use/</u>, (参照 2023-09-13)

# 1-B アプリ利用の流れ

#### 特徴を理解したら、アプリの流れを理解しよう

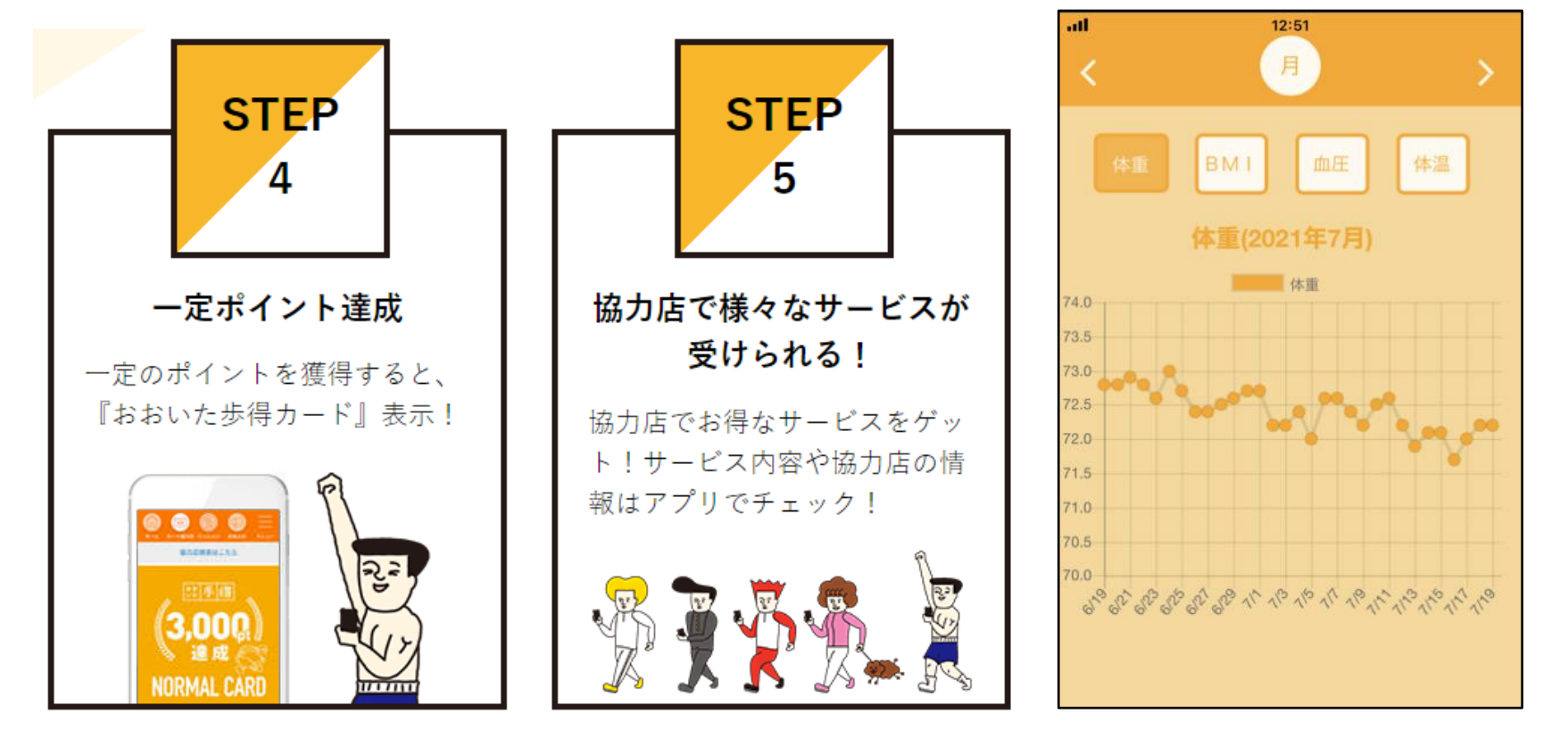

6

出典:健康寿命日本一おおいた. "おおいた歩得(あるとっく)". 大分県. 2023-3-31. <a href="https://oita-altok.jp/use/">https://oita-altok.jp/use/</a>, (参照 2023-09-13)

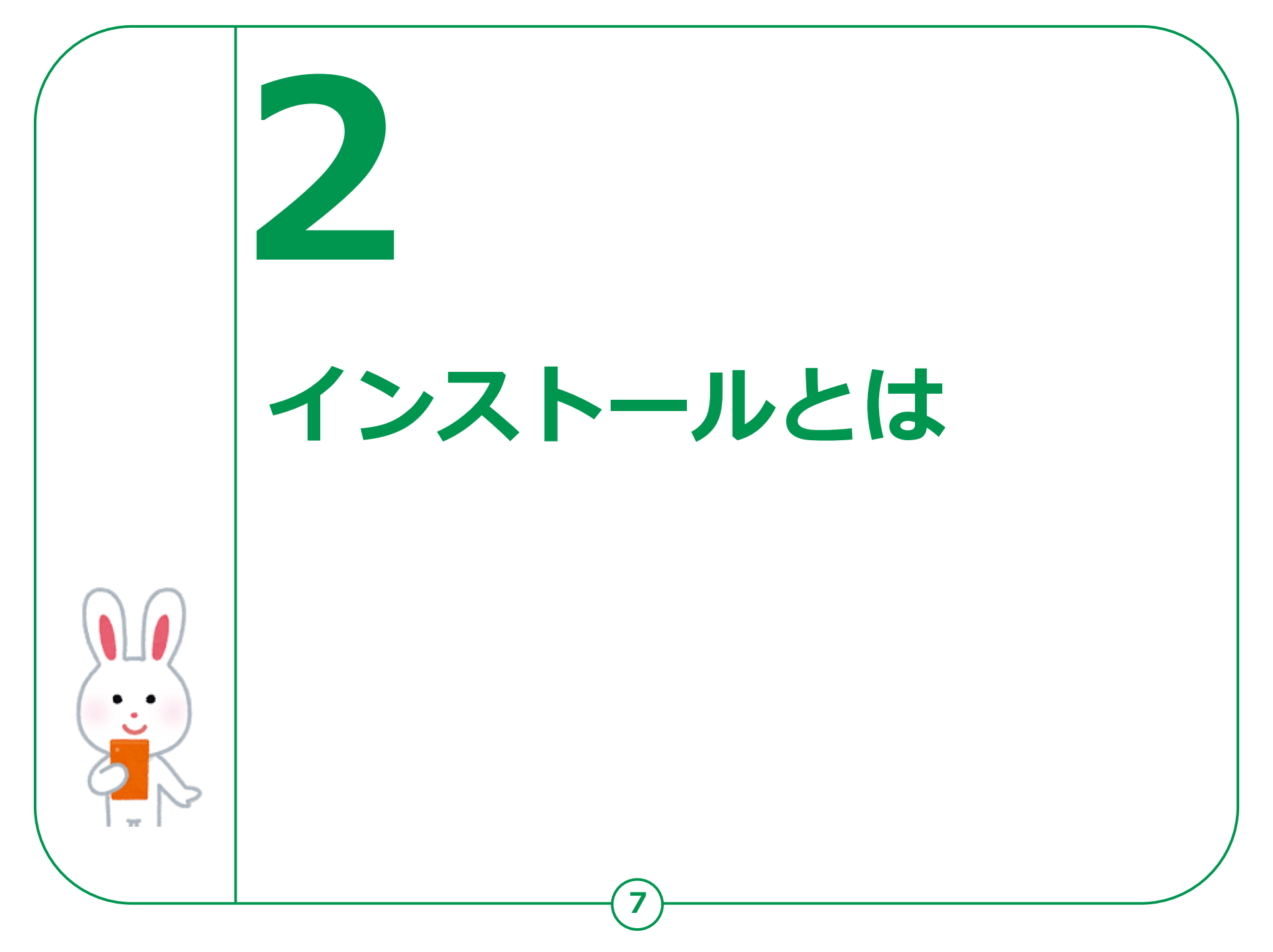

### 2-A インストールとは

インストールとは、 スマートフォン等のデジタル機器に、 アプリケーション等のソフトウェアを 取り込んで使えるようにすること。

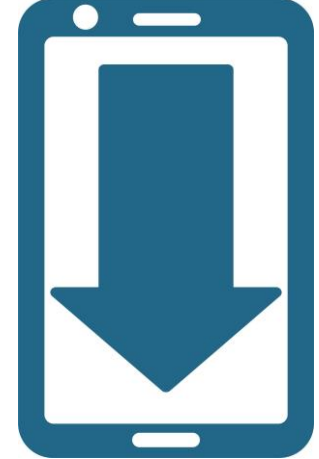

はじめから入っている機能以外にも ご自身の使い方にあわせて、 スマートフォンを自分好みにすることができます。

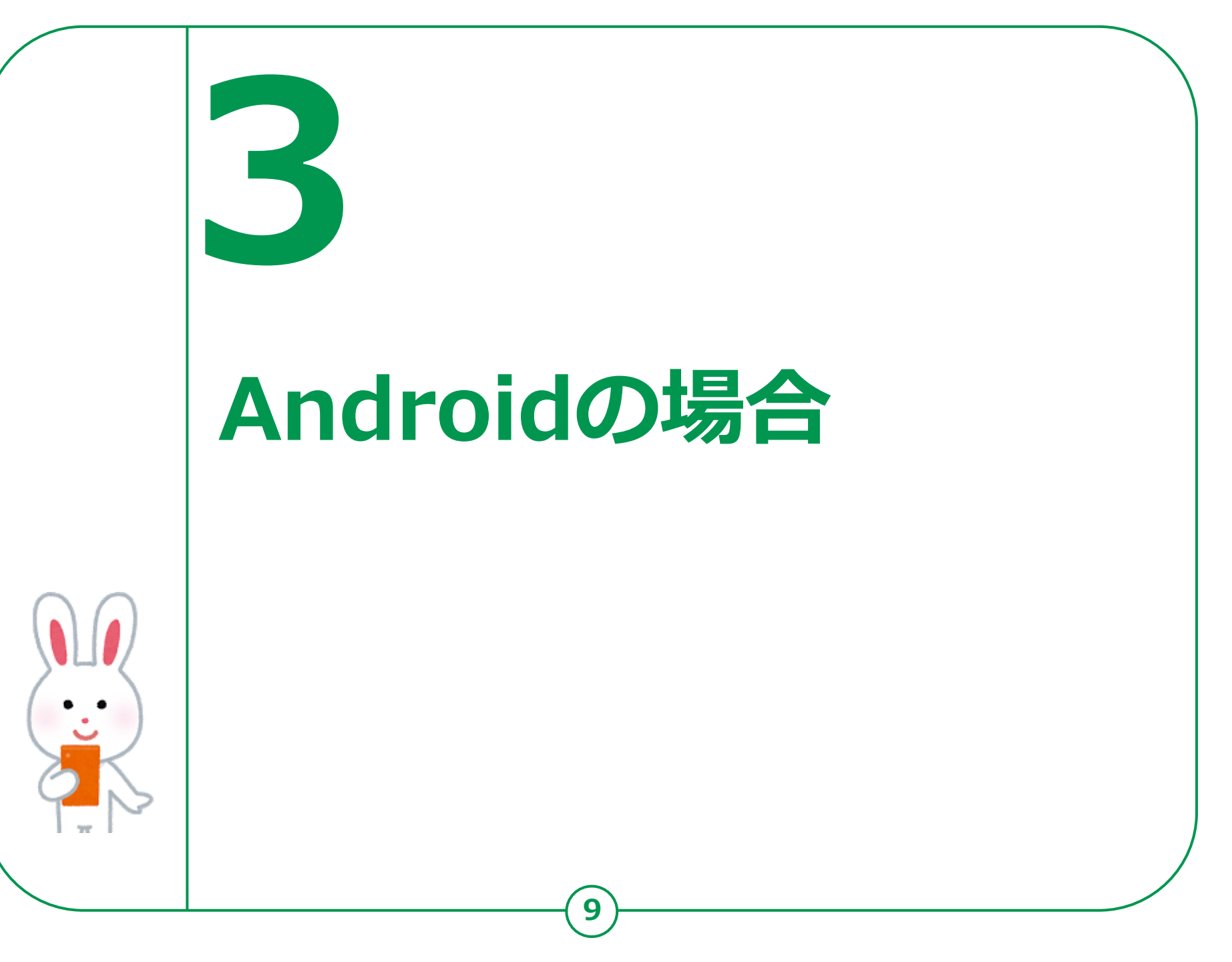

# 「3-A Playストアからインストール

#### Playストアからアプリをインストールしましょう

Playストアからは色々なアプリが入手でき、 ここから入手できるアプリは全てGoogle社の認証を 得ていますので安全が保証されています。 なお<mark>有料</mark>と無料のアプリがありますのでご注意下さい。

| アイコン | 概要                                       | アプリ                                         |
|------|------------------------------------------|---------------------------------------------|
|      | Playストアに行き、<br>アプリ(無料)を<br>インストールしてみましょう | Play ストア<br>Google<br>(Ver35.6.11-21)<br>無料 |

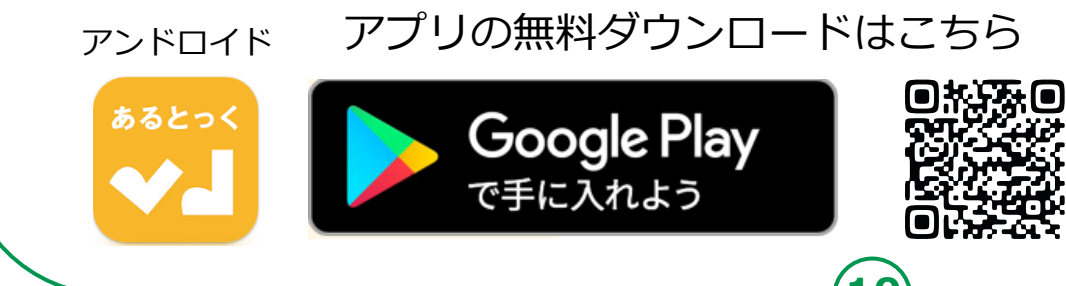

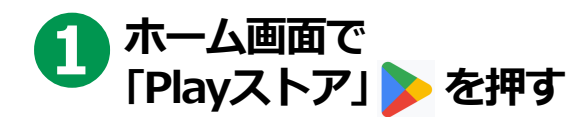

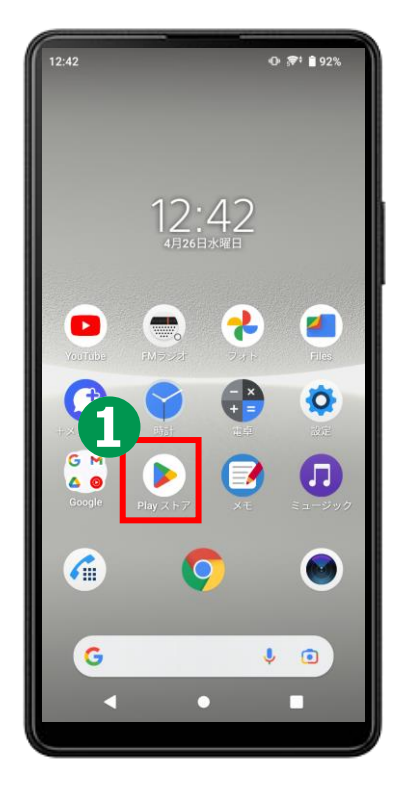

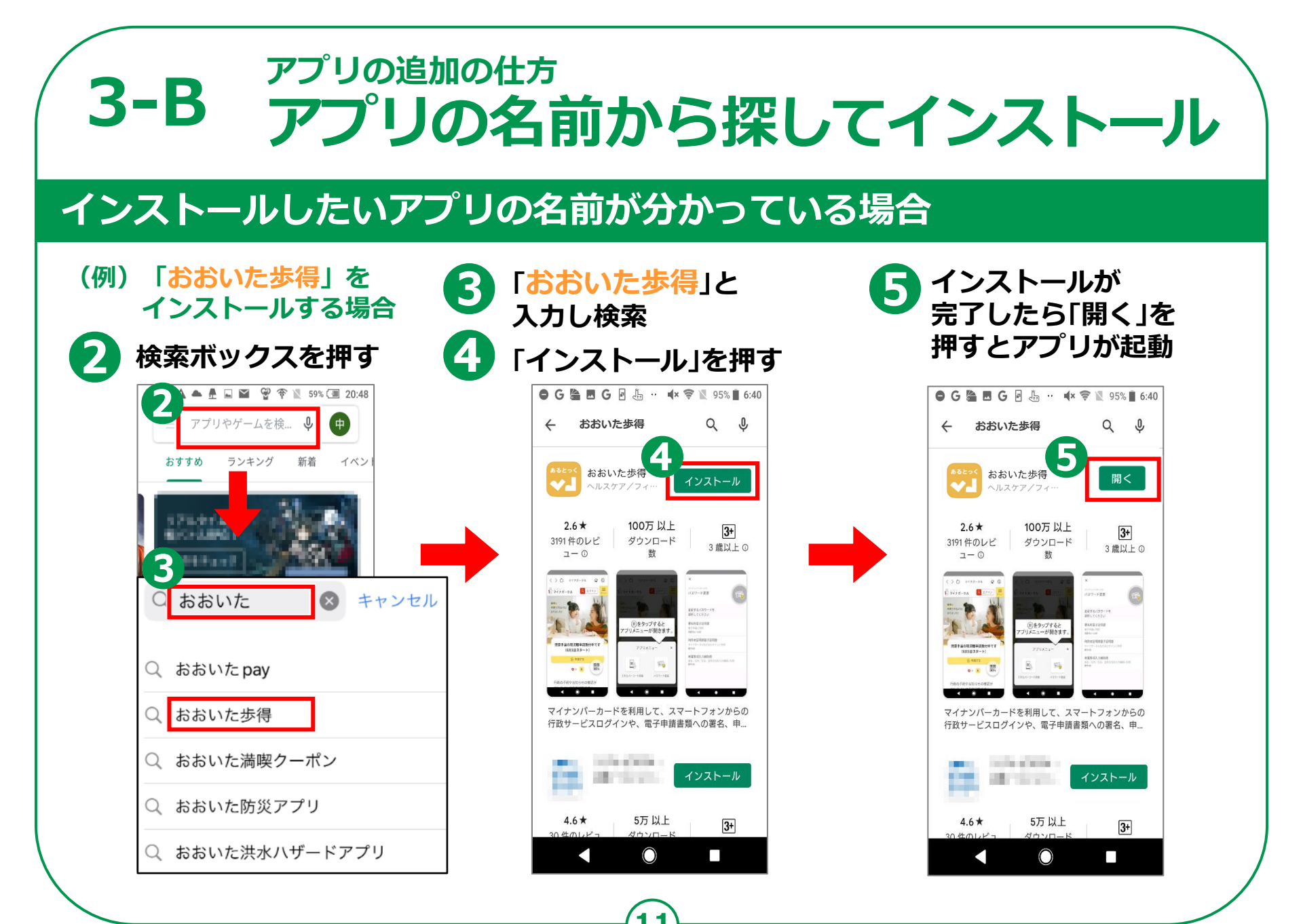

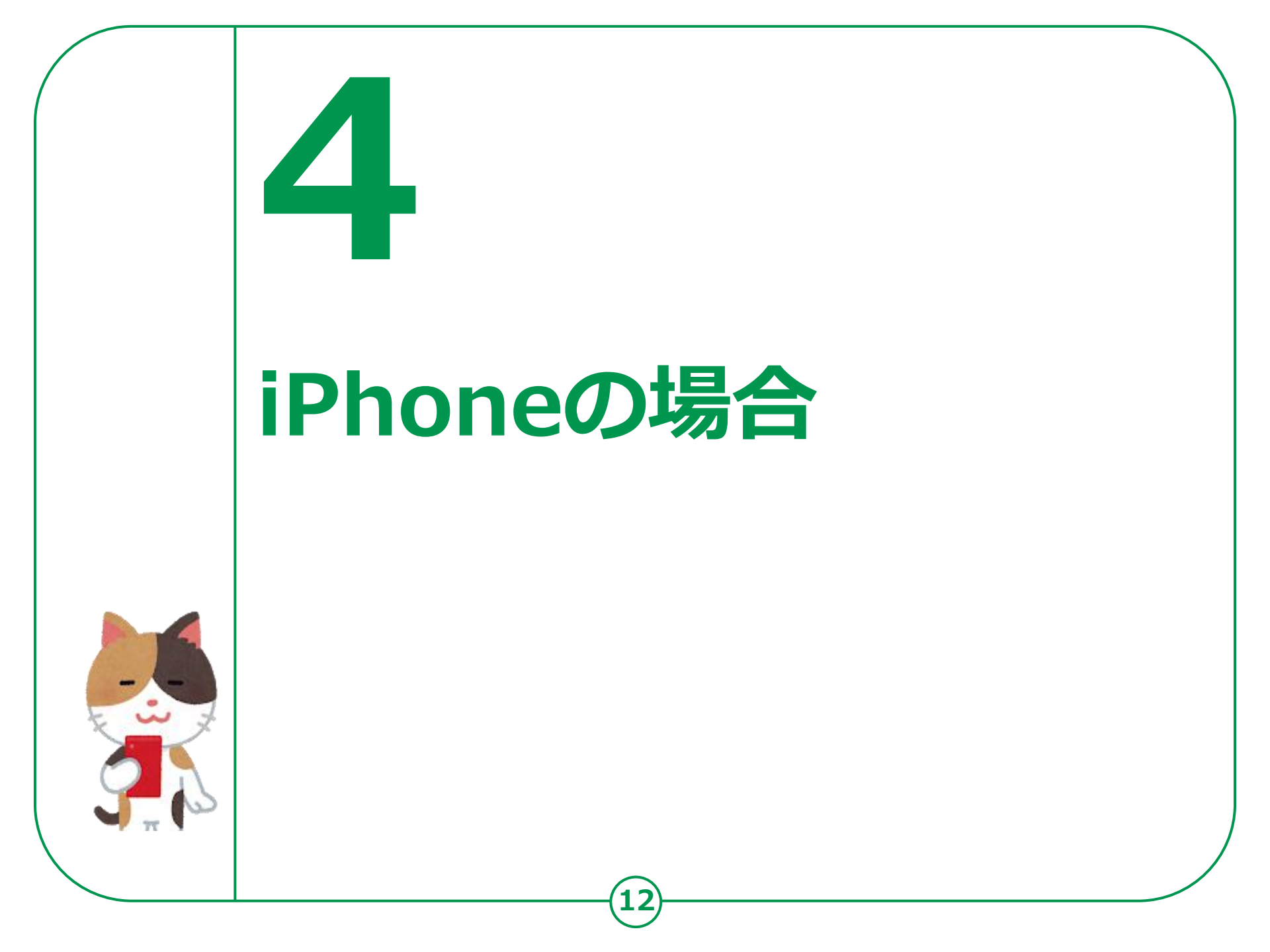

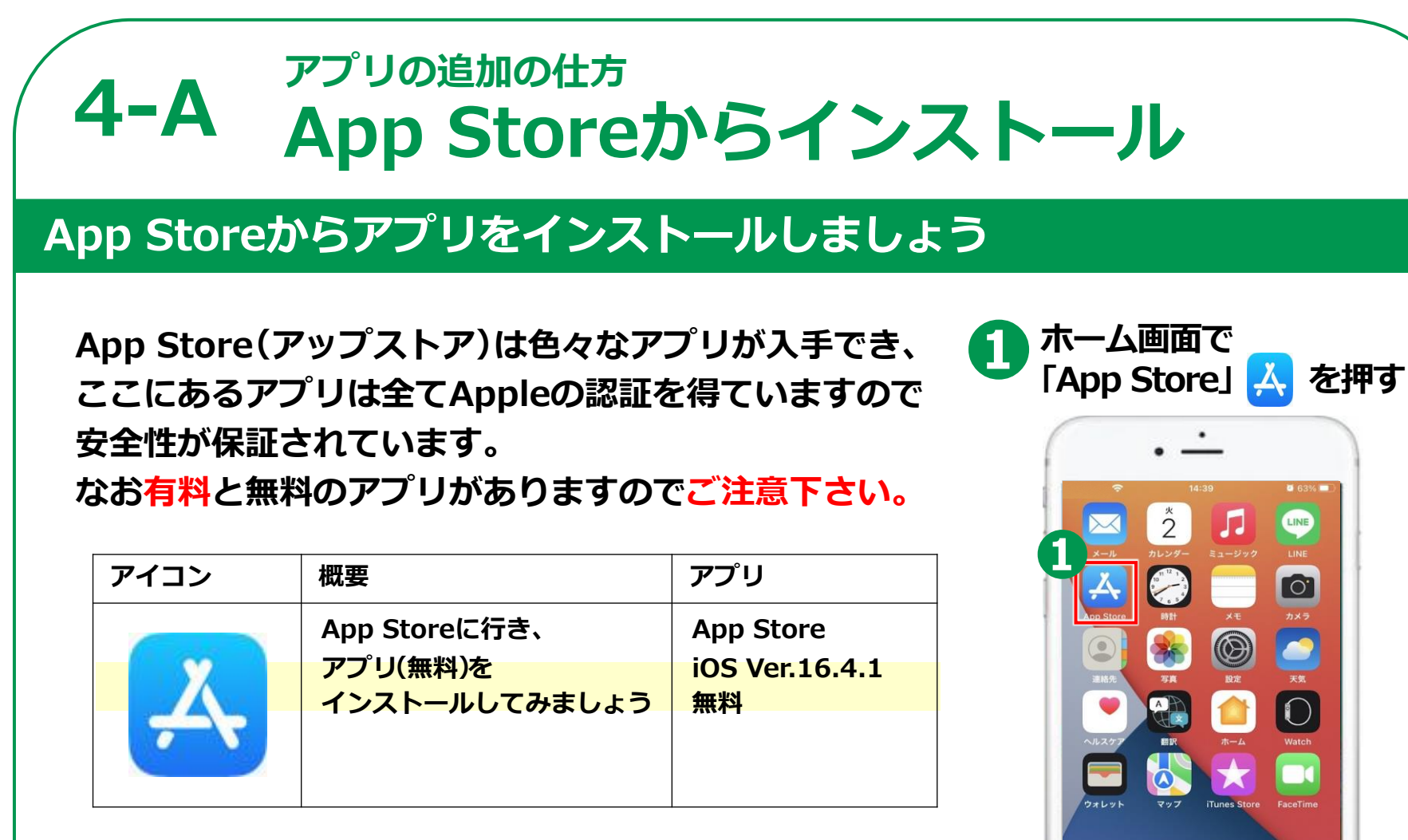

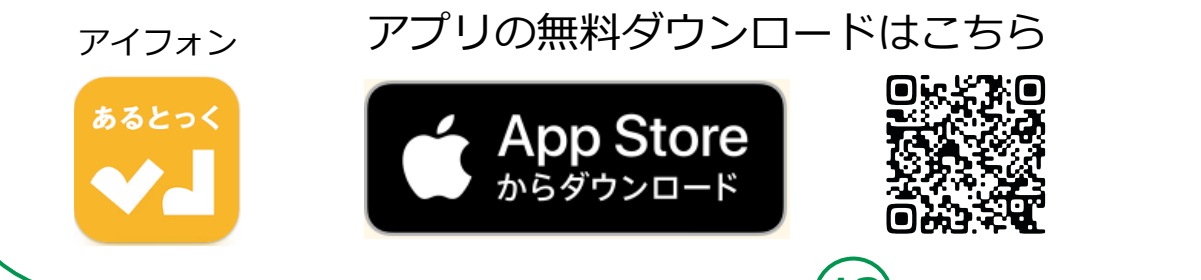

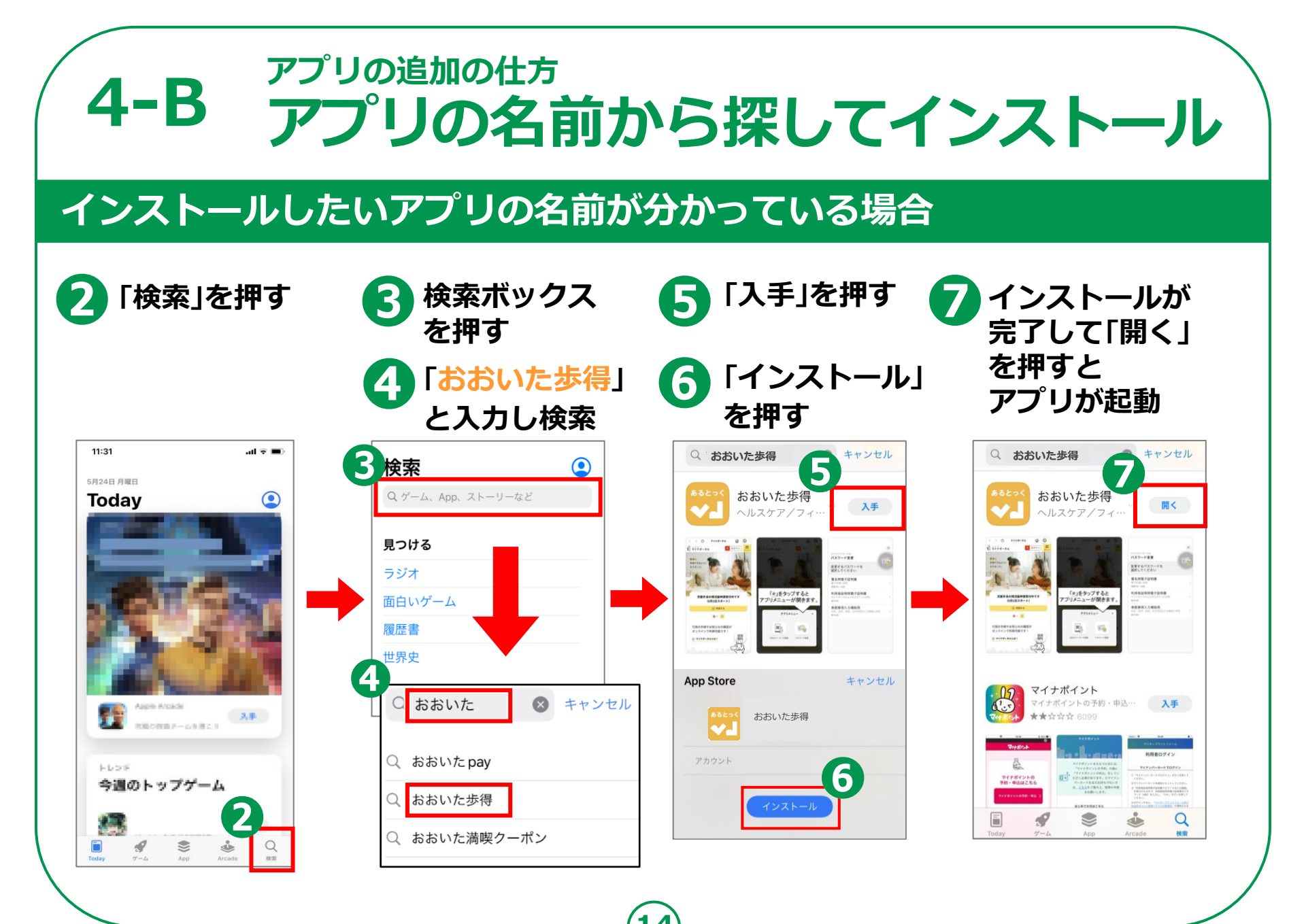

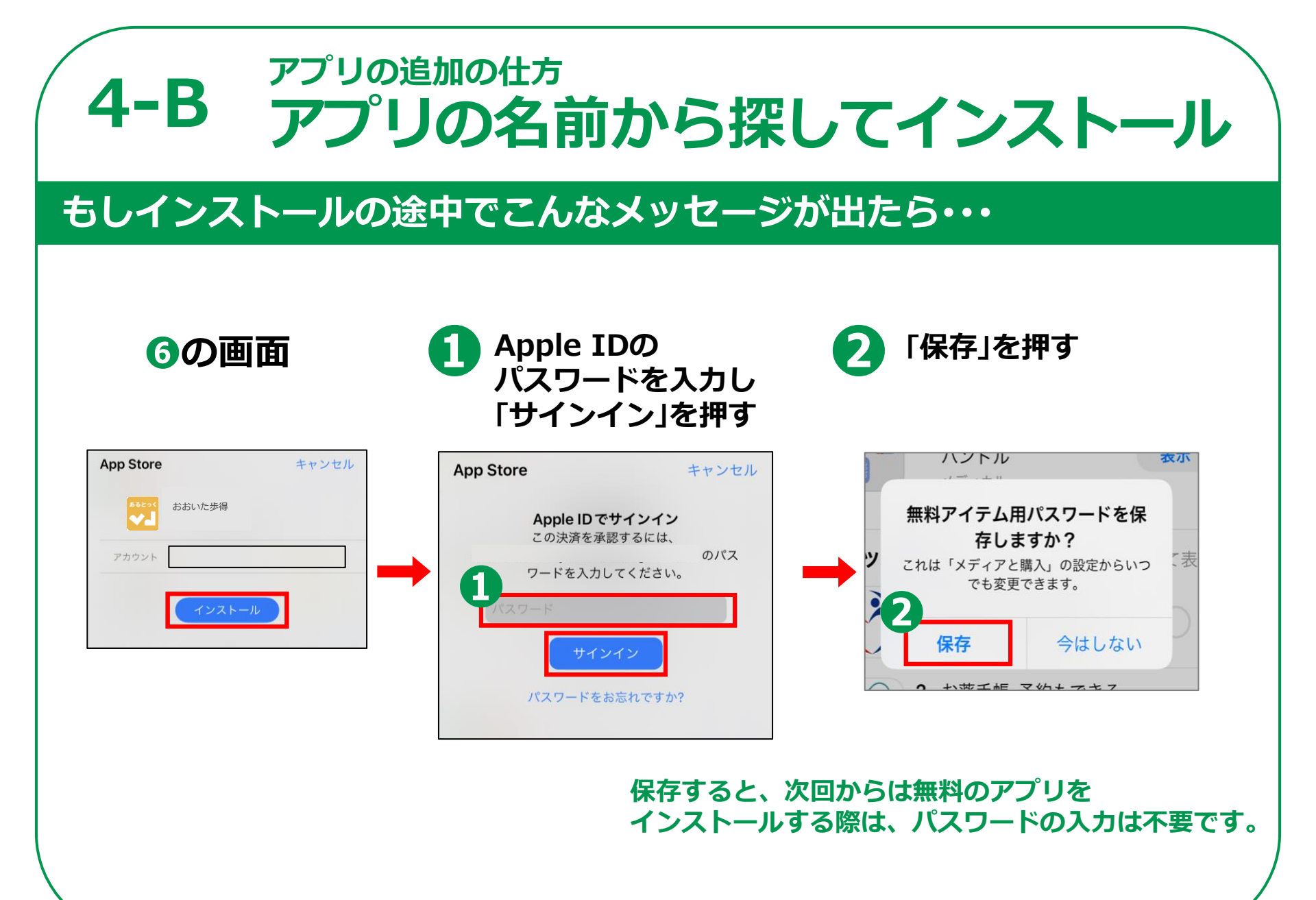

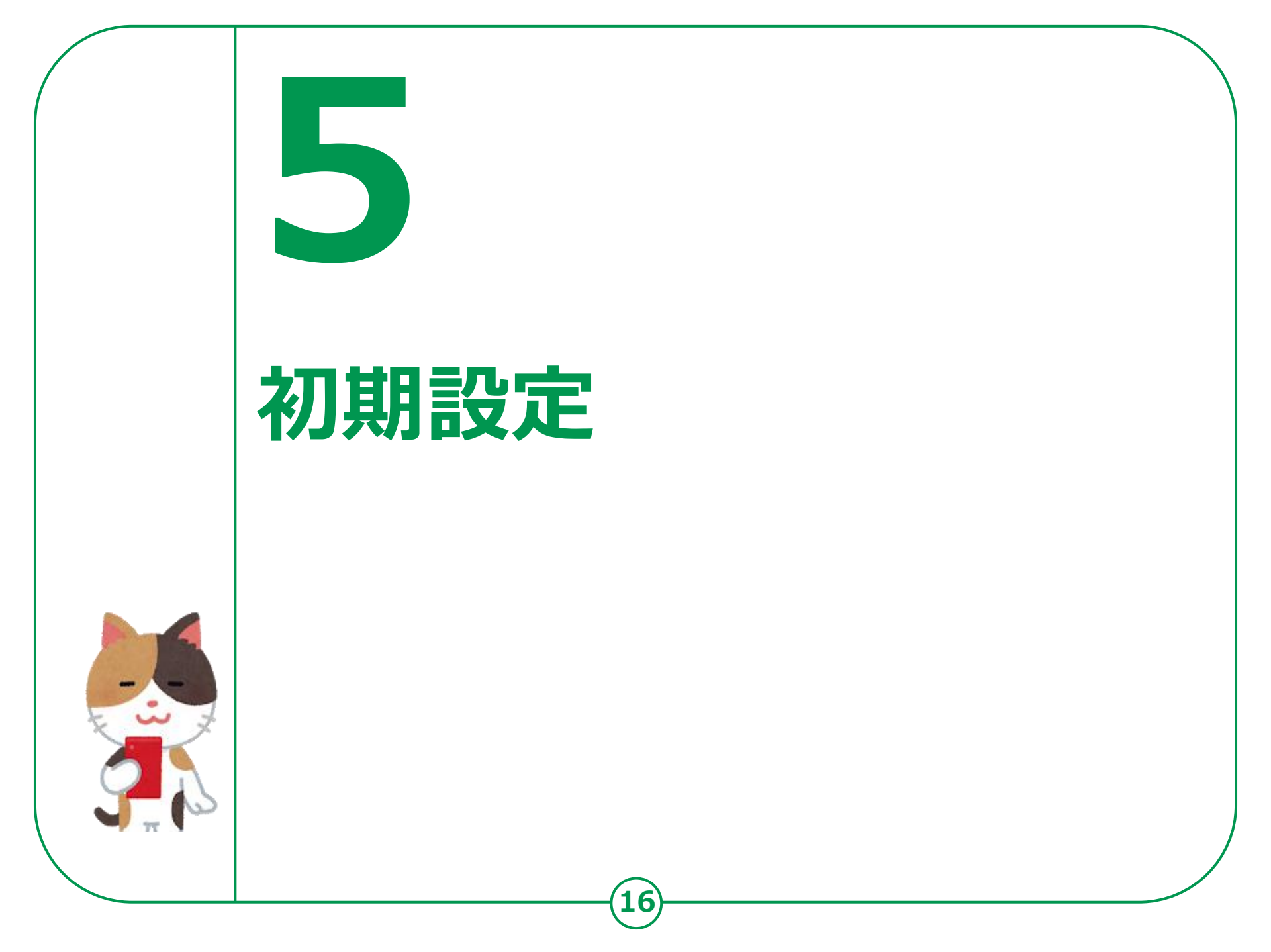

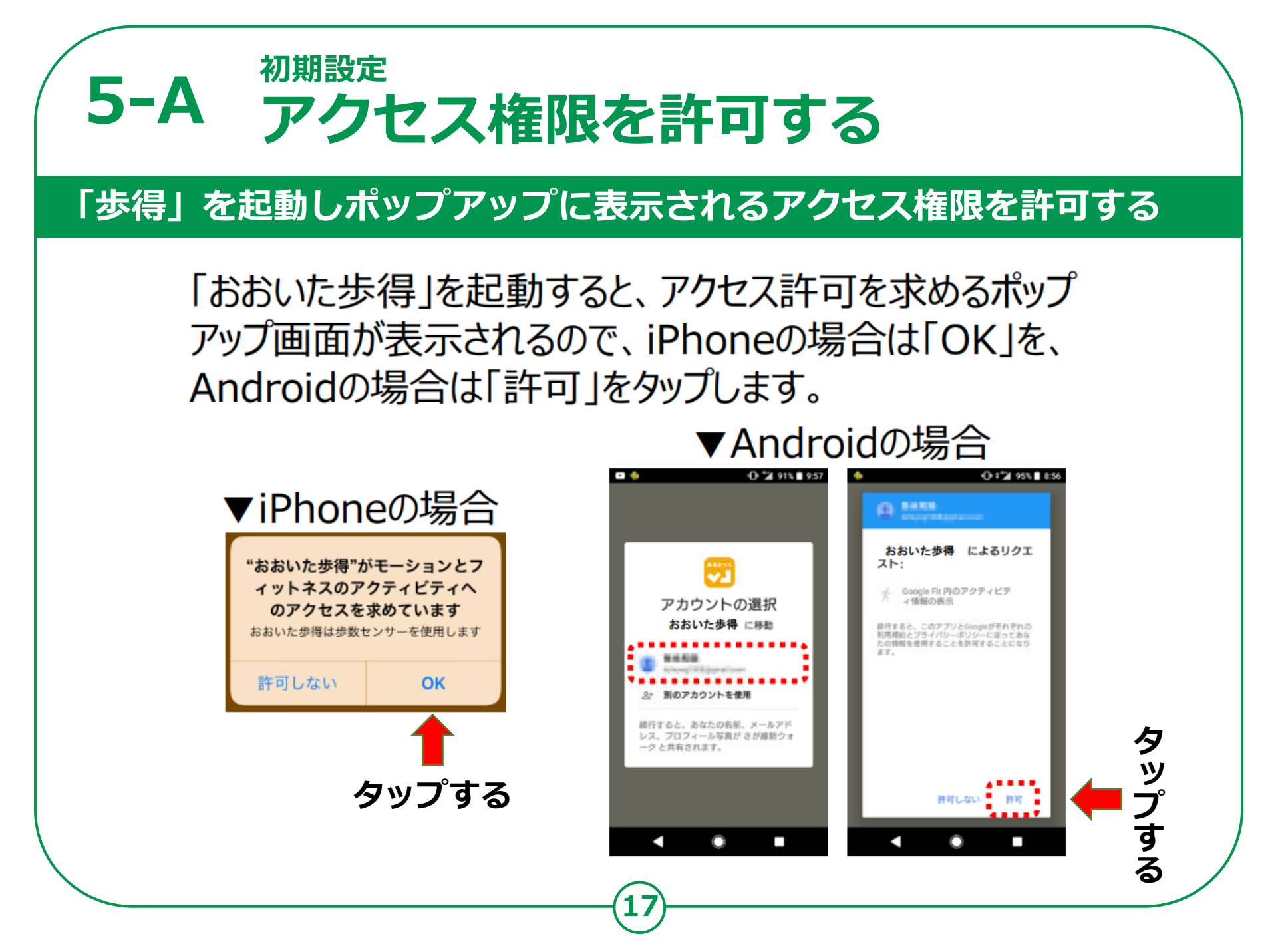

## 5-B 「利用開始」と「利用規約」

18

#### 利用規約を確認し、同意して始める

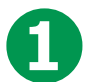

#### 「利用開始」をタップする

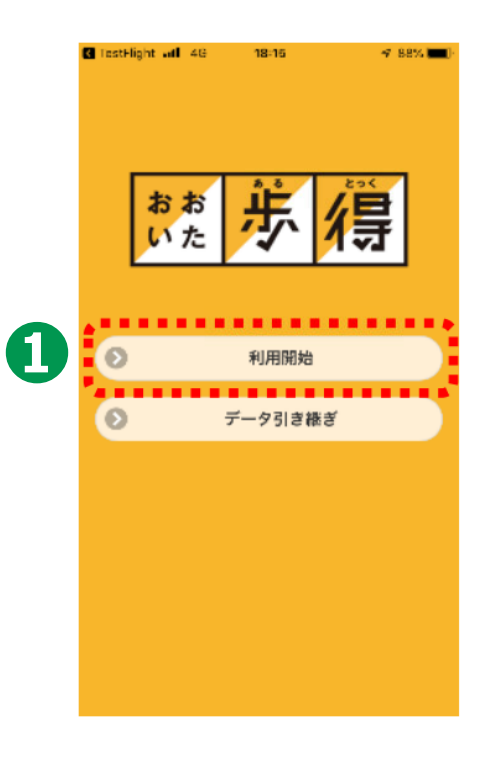

#### 利用規約を確認し、画面 下部の「同意して始める」 をタップする

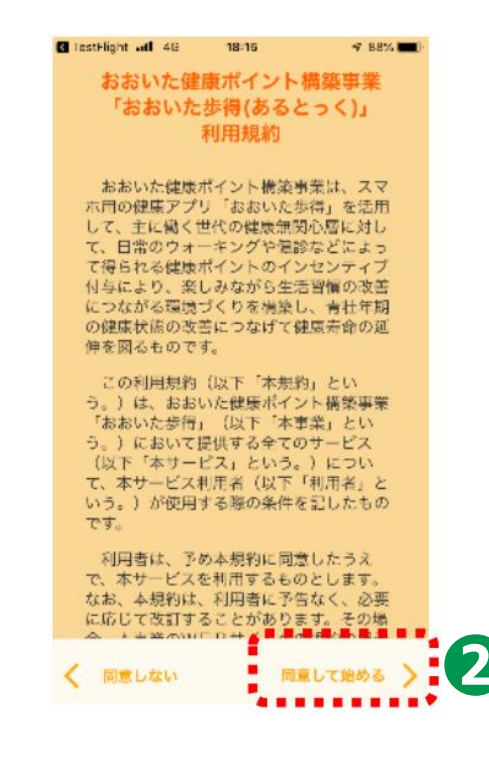

#### 5-C <sup>初期設定</sup> プロフィール入力の流れ

#### 自分の情報を入力しよう!(最初の1回のみ)

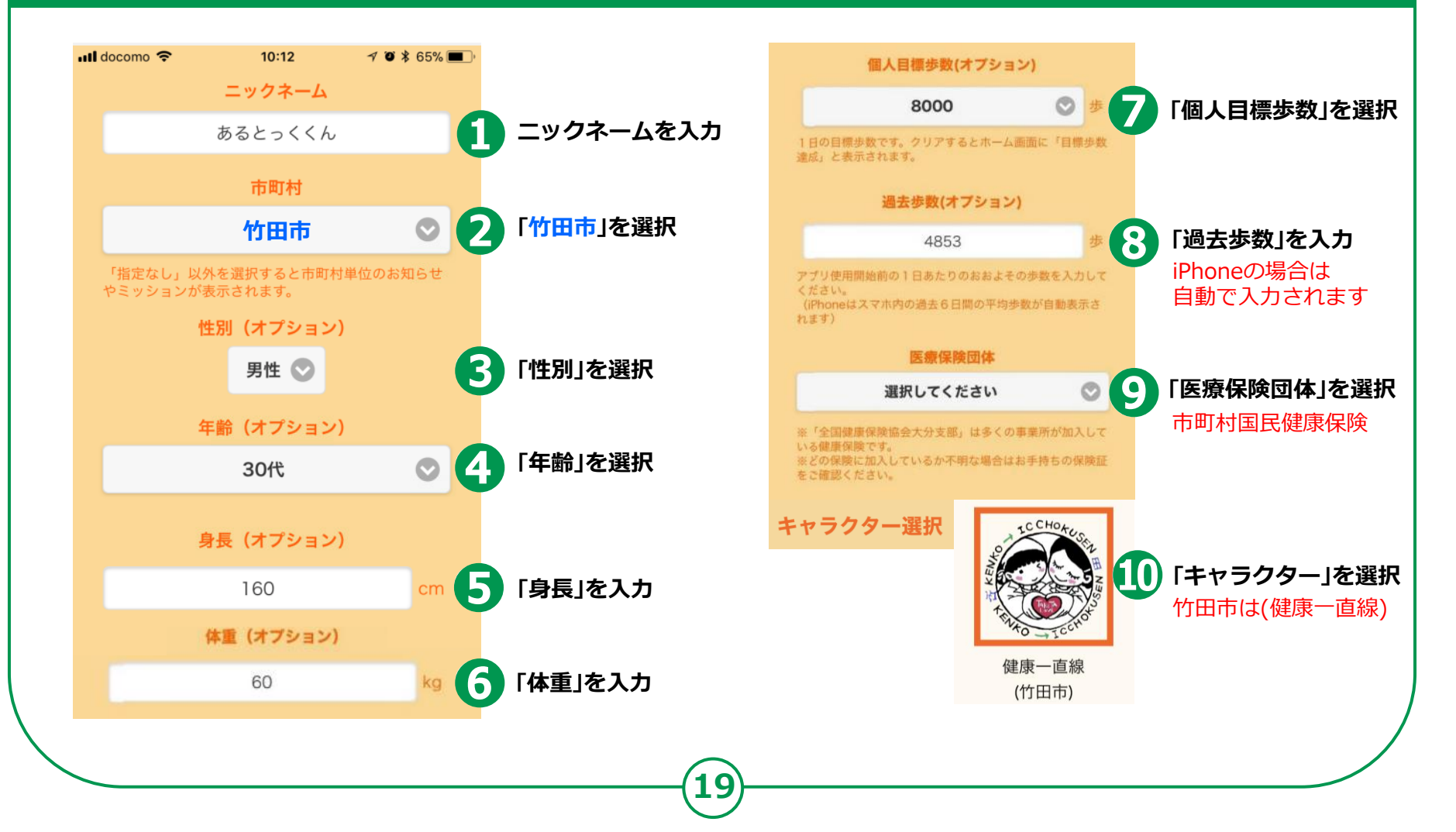

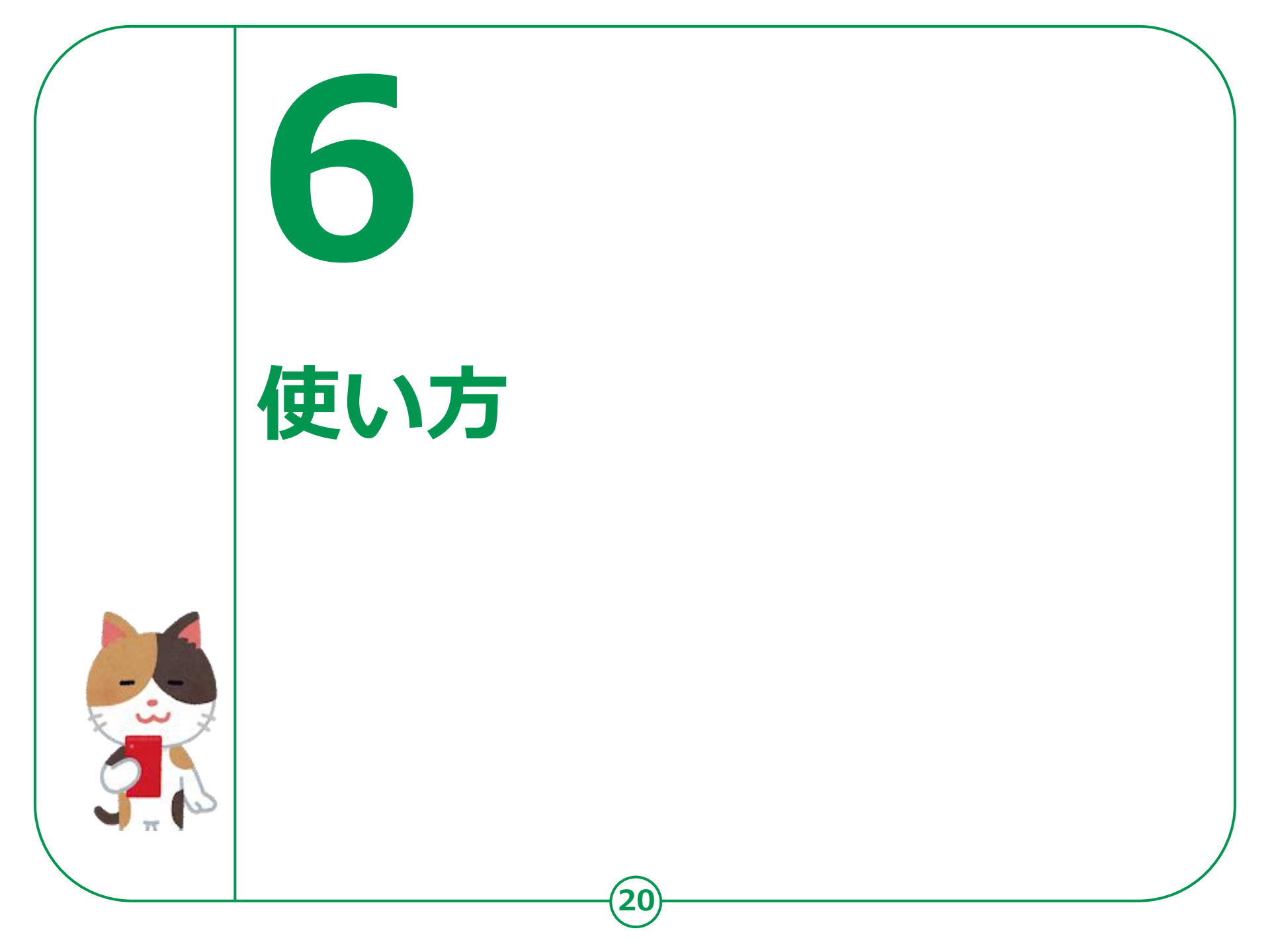

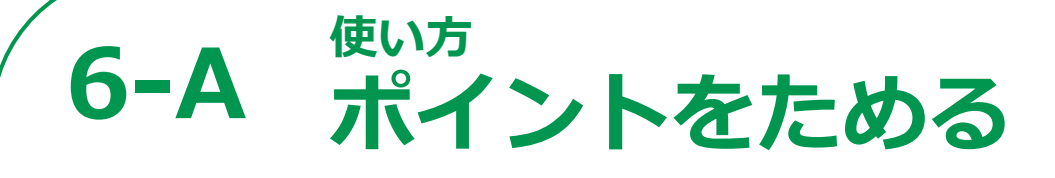

#### 毎日の健康情報を入力し、ポイントをためよう

#### ① アプリにログインする

アプリにログインすることで5ポイント獲得できます。

#### ② ウォーキングをする

ウォーキングをすることで100歩で1ポイント獲得できます。 ※7日間に1度はアプリを起動する必要があります。

#### ③ 健康情報を更新する (体重、体温を入力、健康状態を選択する)

「健康チェック」をタップし、体重、体 温を入力、健康状態を選択して 「更新する」をタップすると15ポイント 獲得できます。 体重を入力、健康状態を選択して 「更新する」をタップすると10ポイント 獲得でき、その後、体温を入力し 「更新する」をタップすると5ポイント 獲得することも可能です。

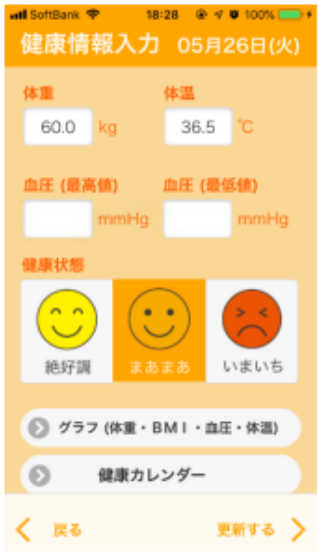

#### 下記の設置されている施設が スタンプラリーの対象です

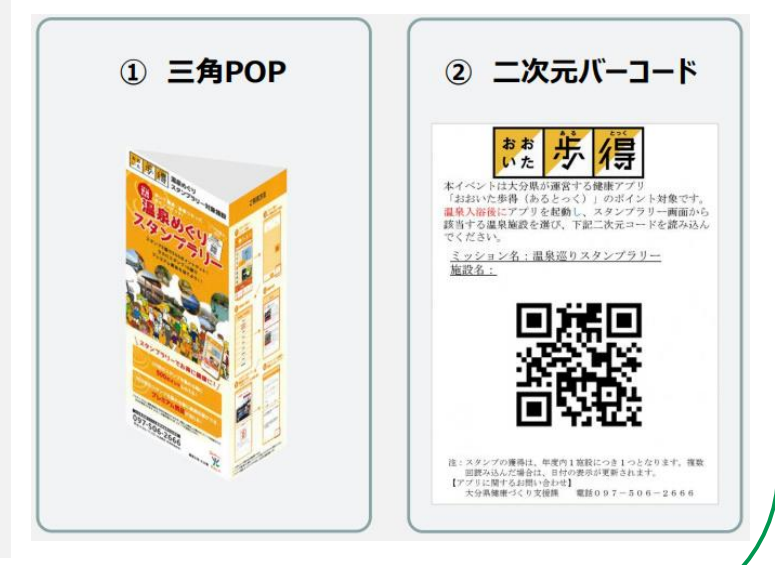

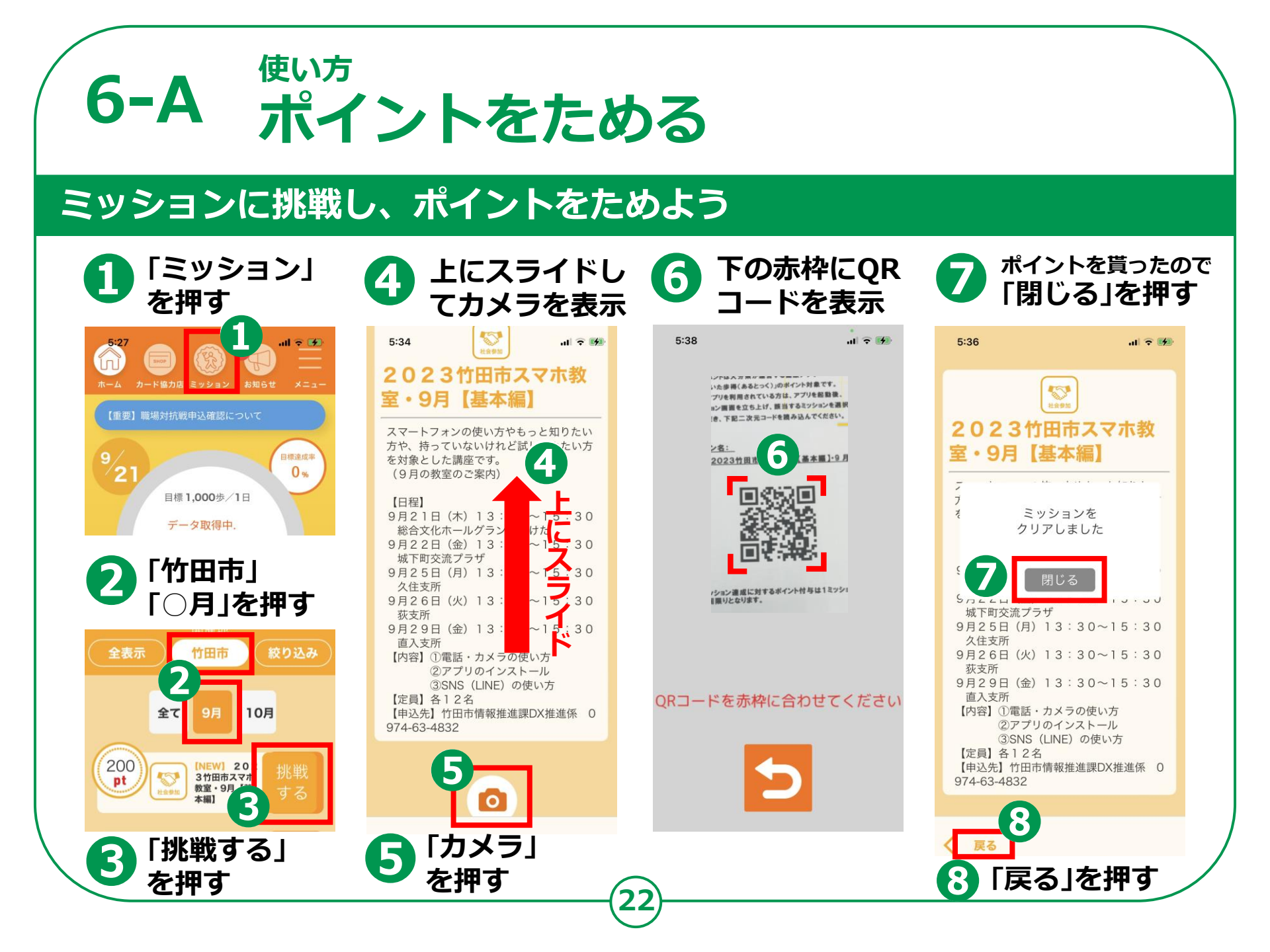

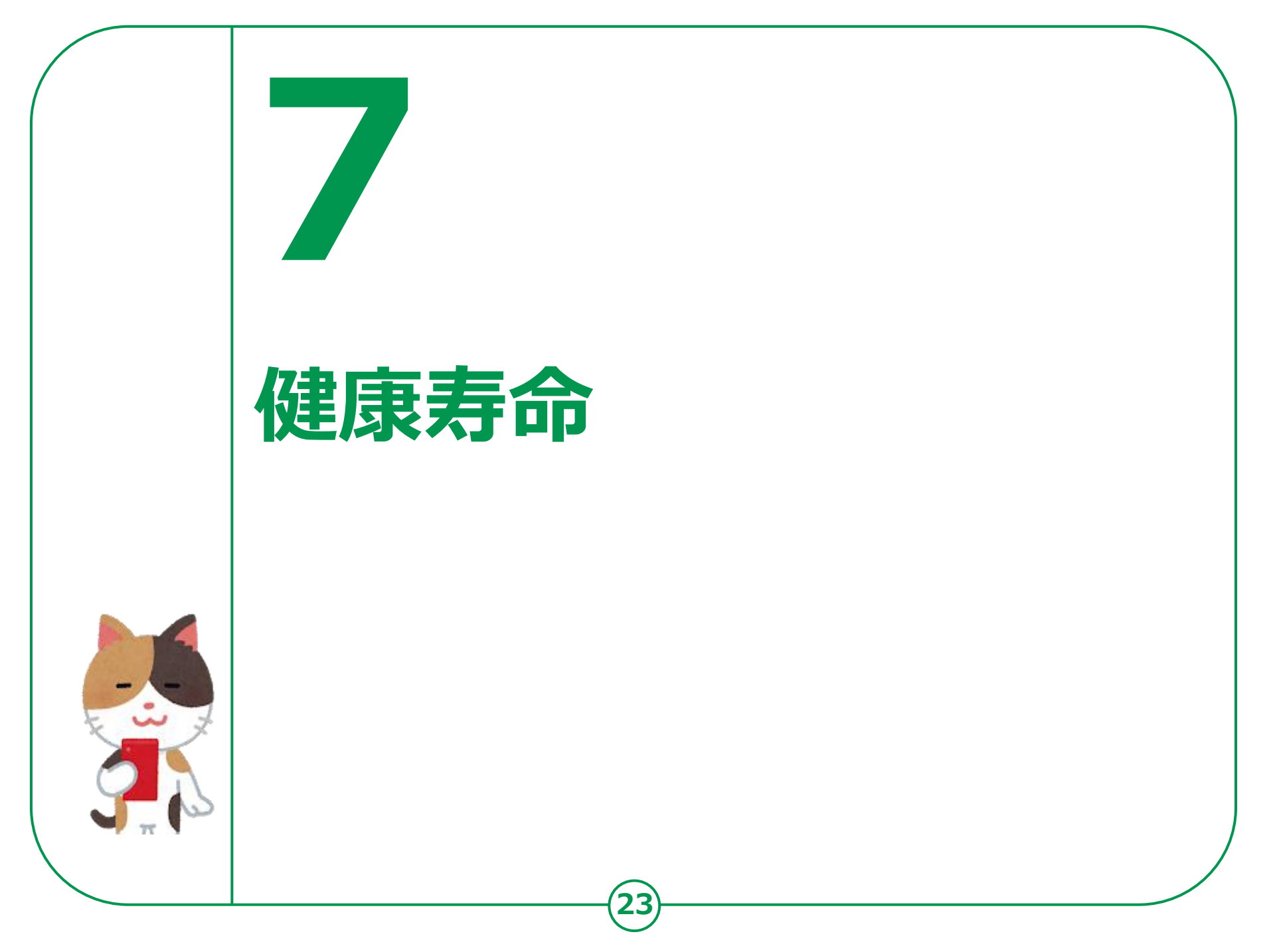

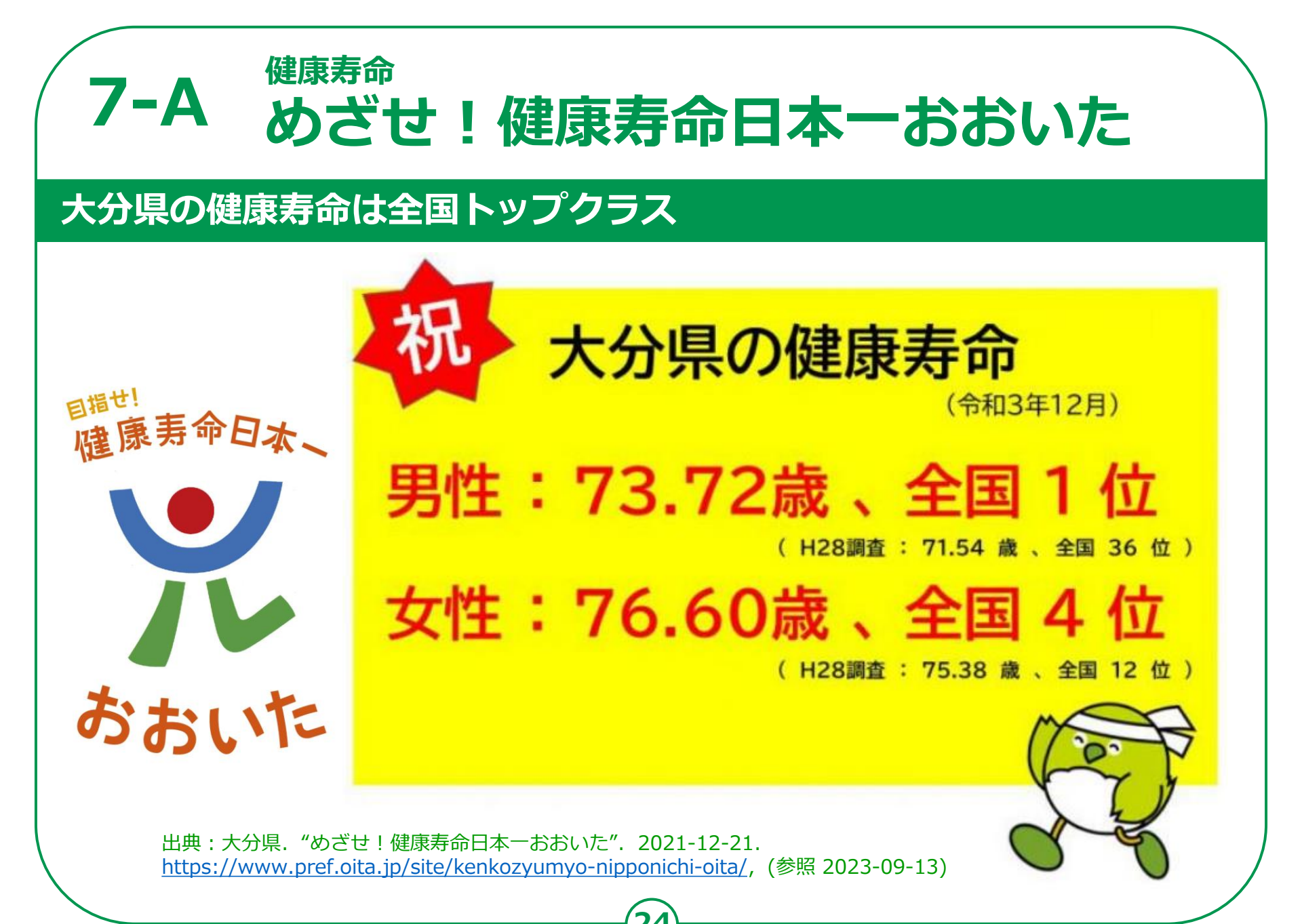

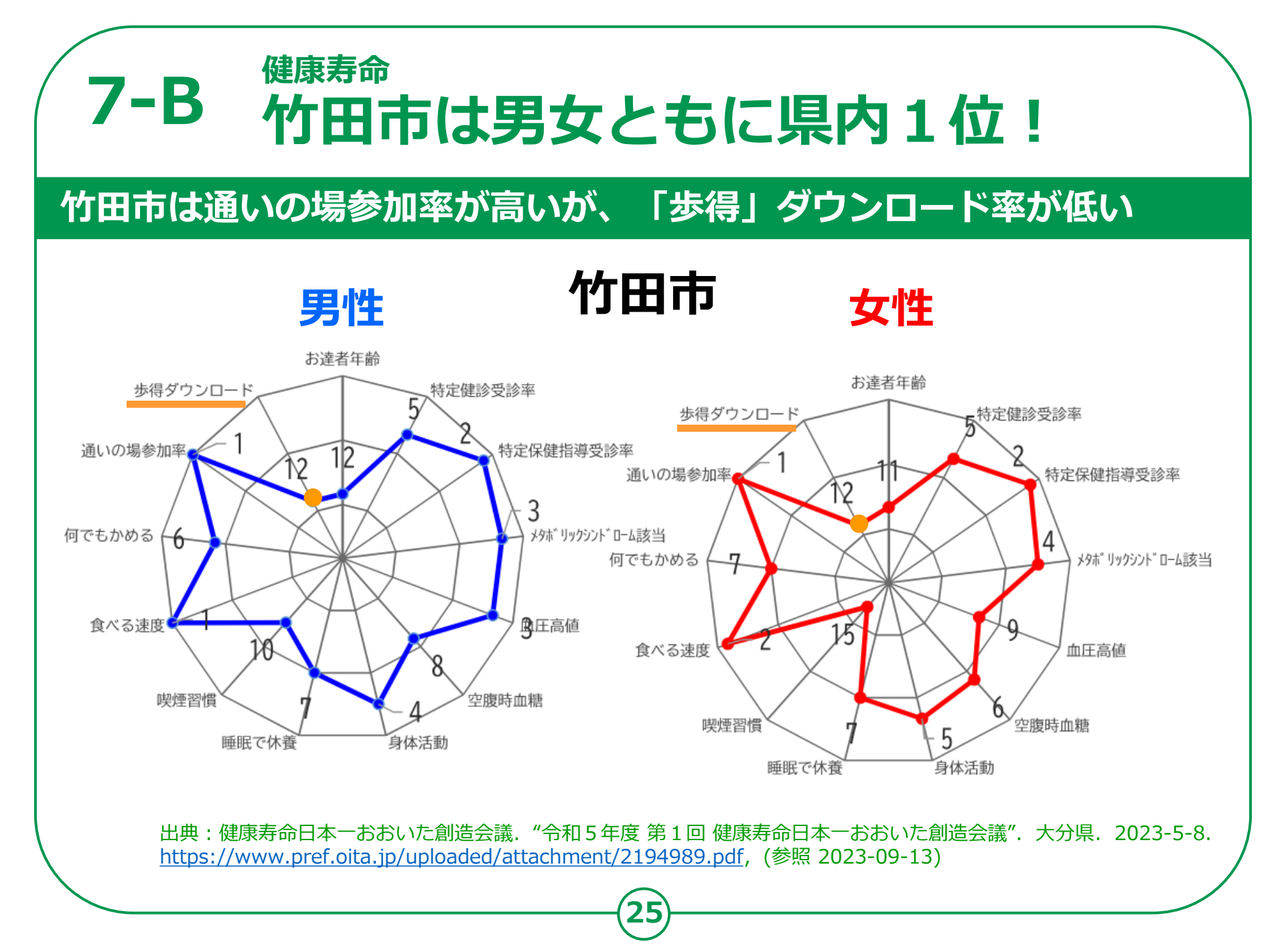

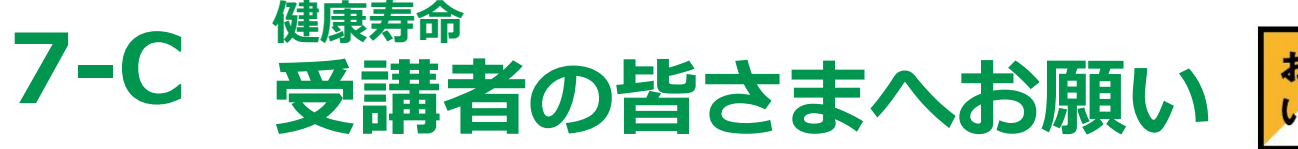

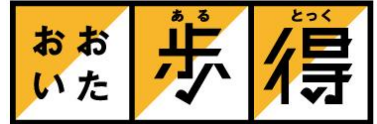

#### 「おおいた歩得」を多くの人に紹介してください

竹田市は「<mark>おおいた歩得</mark>」の登録 が県内でとっても少ない状況です。

毎日の健康情報の管理などもでき ますので、ご家族、お知り合い等 にご紹介をお願いします。

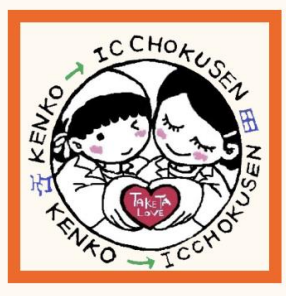

健康一直線 (竹田市) 竹田市 保険健康課 〒878-8555 竹田市大字会々1650番地 電話:0974-63-4810(直通)

26

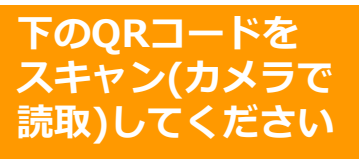

#### アンドロイド

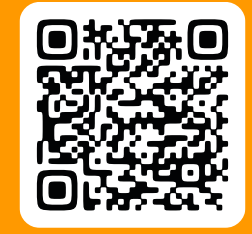

アイフォン

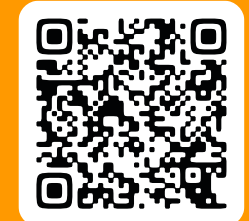